## **Printing Progress Reports from Home Access Center**

From the home screen I clicked on the Grades icon highlighted below in yellow. Then parents can click the Print icon below also highlighted below in yellow.

|          |                                                                                                    | Home  | Attendance | Classes | Grades | Student Suppor | t Regis | tration     |      |            |            |     |          |
|----------|----------------------------------------------------------------------------------------------------|-------|------------|---------|--------|----------------|---------|-------------|------|------------|------------|-----|----------|
| eport Ca | ırd                                                                                                    |       |            |         |        |                |         |             |      |            |            |     |          |
| Report   | t Card For Reporting Period 2                                                                             |       |            |         |        |                |         |             |      |            |            |     | Print    |
| Tropon   |                                                                                                    |       |            |         |        |                |         |             |      |            |            |     |          |
| Course   | Description                                                                                               |       |            |         |        |                | Period  | Teacher     | Room | Att.Credit | Ern.Credit | 1st | 2nd      |
| 0111 - 1 | Homeroom                                                                                                  |       |            |         |        |                | 1       | Staff, Test | N/A  | 0.0000     | 0.0000     |     |          |
|          | - HEALTH AND PREVENTION                                                                                   |       |            |         |        |                |         |             |      |            |            |     |          |
|          | - Understands health concepts related to prevention education and personal wellness                       |       |            |         |        |                |         |             |      |            |            | 3   | <u>3</u> |
|          | - Applies knowledge to personal health and well-being both independently and within the classroom setting |       |            |         |        |                |         |             |      |            |            | 3   | <u>3</u> |
|          | - CHARACTERISTICS OF A SUCCESSFUL LE                                                                      | ARNER |            |         |        |                |         |             |      |            |            |     |          |
|          | - SELF-DIRECTED LEARNER                                                                                   |       |            |         |        |                |         |             |      |            |            |     |          |
|          | - Follows directions                                                                                      |       |            |         |        |                |         |             |      |            |            | 3   | 3        |
|          | - Seeks help when appropriate                                                                             |       |            |         |        |                |         |             |      |            |            | 3   | 3        |
|          | - Works well independently                                                                                |       |            |         |        |                |         |             |      |            |            | 3   | 3        |
|          | - Stays focused during tasks                                                                              |       |            |         |        |                |         |             |      |            |            | 3   | 3        |
|          | - Uses time wisely                                                                                        |       |            |         |        |                |         |             |      |            |            | 3   | 3        |
|          | - Demonstrates problem solving skills                                                                     |       |            |         |        |                |         |             |      |            |            | 2   | 3        |
|          |                                                                                                    |       |            |         |        |                |         |             |      |            |            | 3   | 2        |
|          | <u>- QUALITY PRODUCER</u>                                                                                 |       |            |         |        |                |         |             |      |            |            |     | 2        |
|          | - Completes classwork in the time provided                                                                |       |            |         |        |                |         |             |      |            |            | 2   | 2        |
|          | - Froundes quality work                                                                                   |       |            |         |        |                |         |             |      |            |            | 2   | 2        |
|          | - Keeps desk area and materials organized                                                                 |       |            |         |        |                |         |             |      |            |            | 3   | 2        |

## **Printing Progress Reports from Home Access Center**

After clicking the print icon on the previous step a PDF will display that allow parents to print there own version of the progress report at home.

| Josh                    | Select Dates                                                                                                    |                                                                                                    |          |         |         |                              |                         |                          |         |        | Jake S   | mith ?   | Help 🔒 Lo |
|-------------------------|----------------------------------------------------------------------------------------------------|----------------------------------------------------------------------------------------------------|----------|---------|---------|------------------------------|-------------------------|--------------------------|---------|--------|----------|----------|-----------|
| NCSI (C)                | Attps://hac.neshaminy.org/HomeAccess/Grades                                                                              | /PrintRe                                                                                                    | eportCa  | ard/2   | ۰ م     | a c × @ neshar               | minv.ora                | ×                        |         |        |          | <b>☆</b> | 🔅 Jill S  |
| Ve Bui                  | Edit Go to Favorites Help                                                                                                |                                                                                                    |          |         | -       |                              |                         |                          |         |        |          |          |           |
|                         | Instructional Time and M 🕨 Suggested Sites 🔻 🤗 I                                                                         | FTP For                                                                                                    | Tax Bill | ls 🧧 Sc | :hoolDu | de - ToolBox Lo 🧧            | Home - N                | IESHAMINY INT 🦉 I        | Applica | ations | My PDE A | Арр      | »         |
|                         |                                                                                                    |                                                                                                    |          |         | 0.004   |                              | -                       |                          |         |        |          |          |           |
|                         |                                                                                                    |                                                                                                    |          |         | 102%    |                              |                         | lools                    | 5       | ign    | Co       | mme      | nt        |
|                         |                                                                                                    |                                                                                                    |          |         |         |                              |                         |                          |         |        |          |          |           |
|                         |                                                                                                    |                                                                                                    |          |         |         |                              |                         |                          |         |        |          |          |           |
| Ű                       |                                                                                                    | N                                                                                                    | esha     | aminy   | Sch     | ool District                 |                         |                          |         | Pa     | ge 1     |          |           |
| rd For F                | Student: Smith Jill 793245                                                                                               | FI                                                                                                    | StG      | rade    | Prog    | School: Test F               | Iementar                | v School                 |         |        |          |          | rint )    |
|                         | Teacher: Staff Test                                                                                                    |                                                                                                    |          |         | _       | Grade: 01                    |                         | Year: 2014 - 2           | 015     |        |          |          |           |
| cription                |                                                                                                    |                                                                                                    |          |         | _       |                              |                         |                          | 010     |        |          |          | 2nd       |
| neroom                  |                                                                                                    |                                                                                                    |          |         |         |                              |                         |                          |         |        |          |          |           |
| EALTH AND               | Performance Level                                                                                                    | -                                                                                                    |          |         |         |                              |                         |                          |         |        |          |          |           |
| nderstands I            | 4 Advanced performance evident at this time<br>3 Proficiency evident at this time                                        | 9                                                                                                    |          |         |         |                              |                         |                          |         |        |          |          | 3         |
| plies knowl             | <ol> <li>Development toward proficiency at this tim</li> <li>Little or no evidence of proficiency at this tim</li> </ol> | ie<br>ime                                                                                                    |          |         |         |                              |                         |                          |         |        |          |          | 3         |
| HARACTER                | * Not applicable at this time                                                                                            |                                                                                                    |          |         |         |                              |                         |                          |         |        |          |          |           |
| <u>ELF-DIREC</u>        | HEALTH AND PREVENTION                                                                                                    | Marking Period         Identifies story elements         3         3         3         3         3         3         3         3         3         3         3         3         3         3         3         3         3         3         3         3         3         3         3         3         3         3         3         3         3         3         3         3         3         3         3         3         3         3         3         3         3         3         3         3         3         3         3         3         3         3         3         3         3         3         3         3         3         3         3         3         3         3         3         3         3         3         3         3         3         3         3         3         3         3         3         3         3         3         3         3         3         3         3         3         3         3         3         3         3         3         3         3         3         3         3         3         3         3         3         3         3         3         3 |          |         |         |                              |                         |                          |         |        |          |          |           |
| allows direct           |                                                                                                    | 1st                                                                                                    | 2nd      |         |         | Identifies rhyme, rh<br>text | hythm, rep              | etition, and patterns in | 3       | 3      |          |          | 2         |
| orks well inc           | CHARACTERISTICS OF A SUCCESSFUL                                                                                          | Ma                                                                                                    | arking   | Period  |         | Reads and commu              | unicates ur             | nderstanding of a        | 2       | 2      |          |          | R         |
| avs focused             | LEARNER                                                                                                    | 1st                                                                                                    | 2nd      |         |         | variety of texts             |                         |                          | 3       | 3      |          |          | 3         |
| ses time wis            | SELF-DIRECTED LEARNER                                                                                                    |                                                                                                    |          |         |         | WRITING OF VA                | IRIOUS TY<br>AS         | YPES IN ALL              |         |        |          |          | 3         |
| emonstrates             | Understands health concepts related to prevention                                                                        | 2                                                                                                    | 2        |         |         | Writes to tell a stor        | ry, to give i           | information, or to       | 2       | 2      |          |          | 3         |
| ompletes ho             | education and personal wellness                                                                                          | 3                                                                                                    | 3        |         |         | persuade                     |                         |                          | 3       | 3      |          |          | 3         |
| JALITY PR               | Follows directions                                                                                                    | 3                                                                                                    | 3        |         |         | Writes in an organ           | maintain f<br>ized mann | ocus<br>er               | 3       | 3      |          |          |           |
| ompletes cla            |                                                                                                    |                                                                                                    | -        |         |         | Applies convention           | ns of writin            | g (grammar,              | 3       | 3      |          |          | 3         |
| oduces qua              | Applies knowledge to personal health and                                                                                 |                                                                                                    | <u> </u> |         |         | capitalization, pund         | ctuation)               | aily assignments         | 2       | 2      |          |          | 3         |
| eps desk a              | classroom setting                                                                                                    | 3                                                                                                    | 3        |         |         | Uses correct letter          | r formation             | any assignments          | 3       | 3      |          |          | 2         |
| rites legibly           |                                                                                                    | <u> </u>                                                                                                    |          |         |         |                              |                         |                          | Ľ       | Ť      |          |          | 3         |
| orks cooper             | lineuroien                                                                                                    | _                                                                                                    | _        | _       | _       |                              | _                       |                          | _       | _      | _        | _        | <u>B</u>  |
| ESPECTELII CITIZEN      |                                                                                                    |                                                                                                    |          |         |         |                              |                         |                          |         |        |          |          | 3 3       |
| amonstrates respect for | property self and others                                                                                                 |                                                                                                    |          |         |         |                              |                         |                          |         |        |          |          | 3 3       |
| emonstrates a positive  | attitude                                                                                                    |                                                                                                    |          |         |         |                              |                         |                          |         |        |          |          | 3 3       |
| emonstrates self-contr  | <u>ol</u>                                                                                                    |                                                                                                    |          |         |         |                              |                         |                          |         |        |          |          | 3 3       |
|                         |                                                                                                    |                                                                                                    |          |         |         |                              |                         |                          |         |        |          |          |           |